## НАУЧНАЯ ЭЛЕКТРОННАЯ БИБЛИОТЕКА E-LIBRARY. РОССИЙСКИЙ ИНДЕКС НАУЧНОГО ЦИТИРОВАНИЯ (РИНЦ). АНАЛИТИЧЕСКАЯ СИСТЕМА SCIENCE INDEX

### Инструкция регистрации авторов в системе SCIENCE INDEX

| І.РЕГИСТРАЦИЯ НА ПЛАТФОРМЕ НАУЧНОЙ ЭЛЕКТРОННОЙ |    |
|------------------------------------------------|----|
| БИБЛИОТЕКИ E-LIBRARY                           | 2  |
| II.РЕГИСТРАЦИЯ АВТОРОВ В СИСТЕМЕ SCIENCE INDEX | 5  |
| III. ВОЗМОЖНОСТИ СЕРВИСА SCIENCE INDEX         | 10 |

## I. РЕГИСТРАЦИЯ НА ПЛАТФОРМЕ НАУЧНОЙ ЭЛЕКТРОННОЙ БИБЛИОТЕКИ E-LIBRARY

# (если вы уже зарегистрированы на платформе, но не регистрировались в системе SCIENCE INDEX перейдите сразу к разделу II)

- Для корректной работы с платформой Научной электронной библиотеки Е-Library каждый пользователь зарегистрированной организации должен создать личные данные авторизации (произвести индивидуальную регистрацию). При входе на платформу под индивидуальным именем и паролем вы сможете воспользоваться всеми предоставляемыми сервисами и открывать полные тексты. Без этого условия полные тексты статей не откроются и на территории университетской сети также.
- 2. Процесс регистрации
  - На стартовой странице Научной электронной библиотеки по адресу <u>http://elibrary.ru</u> найдите слева раздел <u>Регистрация</u>

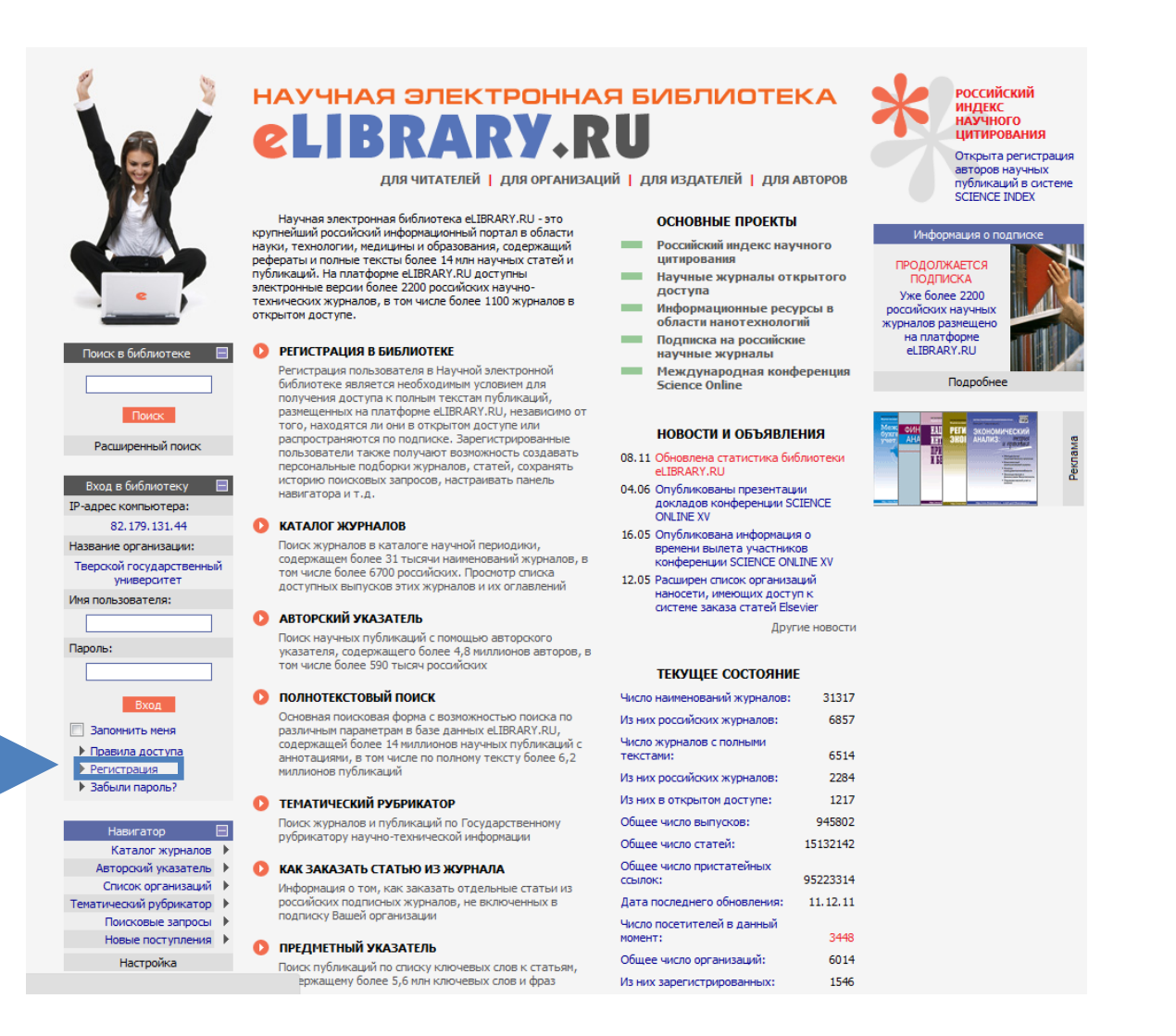

заполните необходимые поля: Фамилия, имя, отчество; Пол; Дата рождения; Название организации (заполняется автоматически, если вы регистрируетесь на территории университета); Подразделение университета; Должность; Город, страна (заполняется автоматически, если вы регистрируетесь на территории университета); Имя пользователя (придумываете сами); Пароль (придумываете сами); Е-Mail (реально существующий, на который придет письмо с подтверждением регистрации); Дополнительный е-mail (на случай проблем с основным).

| -                          |                                                                                                    |                                                                                                    |                                                                                                    | 6                                                                                                    |                                                                                                    | PE                                                                    | ГИСТРАL                                                                                                    | ционна                                                                                     | Я АНКЕТ                                                                                      | A                       |
|----------------------------|----------------------------------------------------------------------------------------------------|----------------------------------------------------------------------------------------------------|----------------------------------------------------------------------------------------------------|----------------------------------------------------------------------------------------------------|----------------------------------------------------------------------------------------------------|-----------------------------------------------------------------------|----------------------------------------------------------------------------------------------------|--------------------------------------------------------------------------------------------|----------------------------------------------------------------------------------------------|-------------------------|
|                            | Регистрация пол<br>текстам публика<br>зарегистрирован<br>журналов, стате<br>т.д.                                                                                          | ызовател<br>ций, разн<br>ные полы<br>й, сохран                                                          | ия является н<br>мещенных на<br>ызователи по<br>нять историк                                                                                | необходим<br>платфорн<br>олучают в<br>о поисковн                                                                    | ым услови<br>ме eLIBRAR<br>озможності<br>ых запросо                                                             | ем дл<br>Y.RU<br>5 соз,<br>в, на                                      | я получен<br>. Кроме то<br>давать пе<br>страивать                                                              | ния дост<br>ого,<br>рсоналы<br>ь панель                                                    | упа к пол<br>ные подб<br>навигато                                                            | ным<br>орки<br>ора и    |
| Фамилия                    |                                                                                                    |                                                                                                    | Имя                                                                                                    |                                                                                                    |                                                                                                    | От                                                                    | чество                                                                                                    |                                                                                            |                                                                                              |                         |
| Пол                        |                                                                                                    | •                                                                                                    | Дата рожд                                                                                                    | ения                                                                                                    |                                                                                                    | -                                                                     |                                                                                                    | •                                                                                          |                                                                                              | •                       |
|                            | Выберите из спис<br>или учитесь. Есл<br>Если Ваша органи<br>ее полное назван<br>последнее место                                                                           | жа зарег<br>и органи<br>изация до<br>иие (без о<br>работы                                               | истрировани<br>зация не най<br>ействительн<br>сокращений)<br>или обучени                                                                    | ных органі<br>дена, поп<br>о отсутсті<br>вручную.<br>я                                                              | изаций орга<br>робуйте за<br>вует в спис<br>Если Вы се                                                          | аниза<br>пусті<br>же за<br>ейчас                                      | щию, в ко<br>ить поиск<br>регистри<br>не работ                                                                 | оторой Ві<br>с други<br>рованны<br>аете, то                                                | ы работае<br>и фрагмен<br>х, то вве,<br>укажите                                              | ете<br>нтом<br>дит      |
| Организация                | Тверской госу                                                                                                    | дарстве                                                                                                 | нный универ                                                                                                    | ситет                                                                                                    |                                                                                                    |                                                                       |                                                                                                    | - //                                                                                       | Выбра                                                                                        | ть                      |
|                            | Укажите названи<br>которой Вы рабо                                                                                                    | ие подра<br>таете ил                                                                                    | зделения (от<br>14 учитесь, и                                                                                                    | дел, лабо<br>должност                                                                                               | ратория, с<br>гь (все с ма                                                                                      | ракул<br>Глены                                                        | њтет и т.<br>кой буквь                                                                                         | д.) орган<br>ы)                                                                            | низации, і                                                                                   | в                       |
| одразделени<br>организации | e                                                                                                    |                                                                                                    |                                                                                                    |                                                                                                    |                                                                                                    |                                                                       |                                                                                                    |                                                                                            | Выбра                                                                                        | ть                      |
| Должность                  |                                                                                                    |                                                                                                    |                                                                                                    |                                                                                                    |                                                                                                    |                                                                       |                                                                                                    |                                                                                            |                                                                                              |                         |
|                            | Название города                                                                                                    | (населе                                                                                                 | нного пункта                                                                                                    | а) указыва                                                                                                    | ается без д                                                                                                    | обав                                                                  | ления "г."                                                                                                    | ', "noc." ı                                                                                | 1т.д.                                                                                        |                         |
| Город                      | Тверь                                                                                                    |                                                                                                    |                                                                                                    | Страна                                                                                                    | Росси                                                                                                    | я                                                                     |                                                                                                    |                                                                                            |                                                                                              | ľ                       |
|                            | Укажите имя пол<br>менее 6 символоя<br>пользователя                                                                                                    | ьзовате.<br>3, не дол                                                                                   | ля и пароль ,<br>жен состоят                                                                                                    | для входа<br>ь из одни)                                                                                             | в библиот<br>кцифр, а т                                                                                         | еку. І<br>акже                                                        | Пароль до<br>не долже                                                                                          | олжен бы<br>ен совпа,                                                                      | іть длино<br>цать с име                                                                      | ой не<br>енер           |
| Имя поль:                  | зователя                                                                                                    |                                                                                                    |                                                                                                    |                                                                                                    | Парол                                                                                                    | ь                                                                     |                                                                                                    |                                                                                            |                                                                                              |                         |
|                            | В поле E-mail дол<br>Вы получите пис<br>дополнительный<br>Это позволит свя<br>заблокирует соо                                                                             | жен быт<br>ьмо с Вац<br>адрес эл<br>азаться с<br>бщение с                                               | ь указан Вац<br>цими регистр<br>лектронной и<br>вами в том о<br>от системы                                                                  | и персонал<br>рационным<br>почты, же<br>случае, ес                                                                  | њный адре<br>и данными<br>лательно с<br>ли СПАМ-ф                                                               | сэле<br>. Так<br>от др<br>ильт                                        | ктронной<br>же Вы мо»<br>угого инто<br>р одного і                                                              | почты.<br>кете ука<br>ернет-пр<br>из почто                                                 | На этот а<br>зать<br>ювайдера<br>вых серв                                                    | дре<br>а.<br>ероя       |
| E-mail                     |                                                                                                    |                                                                                                    | Д                                                                                                    | ополнител                                                                                                    | пьный E-ma                                                                                                    | il                                                                    |                                                                                                    |                                                                                            |                                                                                              |                         |
|                            | Если Вы являете<br>зарегистрироват<br>о Ваших научных<br>через систему "Э<br>эксперта, научно<br>идентификацион<br>регистрационной<br>позднее. Регистр<br>получения досту | сь автор<br>ься в сис<br>публика<br>лектронн<br>ого редан<br>ного ном<br>анкеты<br>ация в с<br>па к пол | ом научных г<br>стеме SCIENC<br>ациях в РИНL<br>ная редакцих<br>ктора или пе<br>цера автора (<br>. Вы можете<br>истеме SCIEP<br>ным текстам | убликаци<br>Е INDEX. 3<br>(, отправл<br>а", привле<br>реводчика<br>SPIN-кода<br>также зар<br>VCE INDEX<br>в Научної | й, то Вы мо<br>Это позвол<br>іять рукопі<br>каться к рі<br>а. Для реги<br>необході<br>не являети<br>і электроні | жете<br>ит Ва<br>иси в<br>аботе<br>имо за<br>ватьс<br>ся об:<br>ной б | е дополни<br>м коррект<br>редакции<br>в качест<br>ции и пол<br>аполнить<br>я в систе<br>язательны<br>иблиотеки | тельно<br>гировать<br>ве рецен<br>учения п<br>дополни<br>ме Scienco<br>м услов<br>е eLIBRA | информа<br>х журнал<br>зента,<br>ерсональ<br>тельные<br>тельные<br>Index<br>ием для<br>RY.RU | ЩИК<br>ОВ<br>НОГ<br>ПОЛ |
| Science Index              | ·                                                                                                    | арегистр                                                                                                | рировать мен                                                                                                    | я в систе                                                                                                    | Me SCIENCI                                                                                                    | E IND                                                                 | EX                                                                                                    |                                                                                            |                                                                                              |                         |
|                            |                                                                                                    |                                                                                                    | Сох                                                                                                    | ранить                                                                                                    |                                                                                                    |                                                                       |                                                                                                    |                                                                                            |                                                                                              |                         |

 если поле «Название организации» не заполнено автоматически, то нажмите рядом с этим полем кнопку «Выбрать», откроется окно поверх основного, в поле поиска «Название» введите одно или более слов из названия университета (например, «герцена»), в открывшемся списке найденных организаций нажмите на найденное название, и поле «Организация» в анкете будет заполнено.

|          |         | Вы<br>ил<br>Ec<br>по      | берите из списка зарегистриров<br>и учитесь. Если организация не<br>ли Ваша организация действите<br>полное название (без сокращен<br>следнее место работы или обуч | занных орга<br>найдена, п<br>пьно отсут<br>чий) вручну<br>ения | низаций организацию, в к<br>пробуйте запустить поис<br>твует в списке зарегистр<br>5. Если Вы сейчас не рабо | которой Вы работаете<br>к с другим фрагментом.<br>ированных, то введите<br>таете, то укажите |
|----------|---------|---------------------------|----------------------------------------------------------------------------------------------------|----------------------------------------------------------------|----------------------------------------------------------------------------------------------------|----------------------------------------------------------------------------------------------|
| c        | Орган   | низация                   | Тверской государственный уни                                                                                                    | верситет                                                       |                                                                                                    | и выорать                                                                                    |
|          |         | V                         | ажите название полразлеление                                                                                                    | и отлел ла                                                     | оратория, факультет и т                                                                                      | г.д.) организации, в                                                                         |
| 💿 eLIBR/ | ARY.R   | U - Выбор ор              | оганизации - Google Chrome                                                                                                    |                                                                | маленькой буке                                                                                               | зы)                                                                                          |
| 🔇 elibra | ary.ru/ | user_org_add              | l.asp?qwd=Тверской&town=                                                                                                    |                                                                |                                                                                                    | Выбрать                                                                                      |
|          | Назва   |                           | ой                                                                                                    | Очистить                                                       | <u>^</u>                                                                                                    | 4                                                                                            |
|          | Горо    |                           |                                                                                                    | Поиск                                                          |                                                                                                    |                                                                                              |
|          |         |                           | CENCOR OPENINGALINĂ                                                                                                    |                                                                | - C                                                                                                    |                                                                                              |
| _        |         |                           | Список организации                                                                                                    |                                                                | в доравления г                                                                                               | ., пос. ит.д.                                                                                |
|          | Ν       |                           | Полное название                                                                                                    | Город                                                          | сия                                                                                                    | •                                                                                            |
|          | 1       | Администра                | ация Тверской области                                                                                                    | Тверь                                                          | =                                                                                                    |                                                                                              |
|          | 2       | Московский<br>институт (Т | і гуманитарно-экономический<br><mark>верской филиал)</mark>                                                                                                    | Тверь                                                          | отеку. Пароль д                                                                                              | цолжен быть длиной не                                                                        |
|          | 3       | Тверской в                | агоностроительный завод                                                                                                    | Тверь                                                          | также не доля                                                                                                | сен совпадать с именем                                                                       |
|          | 4       | Тверской го               | осударственный технический                                                                                                    | Тверь                                                          |                                                                                                    |                                                                                              |
| ſ        | -       |                           |                                                                                                    | T                                                              |                                                                                                    |                                                                                              |
|          | 5       | тверской го               | осударственный университет                                                                                                    | тверь                                                          |                                                                                                    |                                                                                              |
|          | 0       | тверской и                | нститут экологии и права                                                                                                    | Тверь                                                          |                                                                                                    |                                                                                              |
|          | 7       | Тверской и                | нститут экономики и менеджмента                                                                                                    | Тверь                                                          |                                                                                                    |                                                                                              |
|          | 8       | Тверской к                | ардиологический диспансер                                                                                                    | Тверь                                                          | -                                                                                                    |                                                                                              |
|          |         |                           |                                                                                                    |                                                                |                                                                                                    |                                                                                              |

• Если все заполнено верно, нажмите кнопку «Сохранить». (если вы, не завершая процесс регистрации, хотите сразу заполнить данные для SCIENCE INDEX, смотрите раздел II ниже).

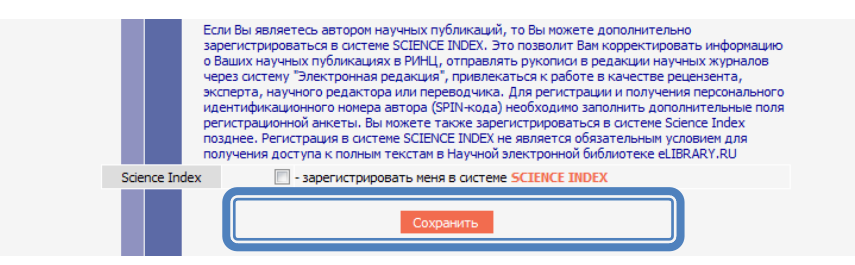

• Проверьте почту по указанному вами адресу e-mail, чтобы прочитать письмо с подтверждением регистрации и нажать на ссылку активации регистрационных данных (если таковая будет в письме).

### **II.РЕГИСТРАЦИЯ АВТОРОВ В СИСТЕМЕ SCIENCE INDEX**

 SCIENCE INDEX - это аналитическая надстройка над РИНЦ, позволяющая проводить более детальные аналитические исследования и рассчитывать более сложные наукометрические показатели, чем это возможно сейчас в базовом интерфейсе РИНЦ. Основная проблема при создании любого индекса цитирования, в

Основная проблема при создании любого индекса цитирования, в частности, национального, это трудности в сопоставлении информации статья-автор-организация. И, зачастую, мы «теряем» показатели и для авторов в отдельности, и для организации в целом. А ведь показатели РИНЦ используются и в отчетных документах Минобрнауки, и в грантовой документации, и при составлении рейтингов университетов. И если на зарубежные индексы мы практически не можем влиять, то национальный индекс (РИНЦ) позволяет авторам и организациям скорректировать информацию, и, как следствие, представить данные по университету и его сотрудникам наиболее близко к действительности.

Основные функциональные возможности, которые предоставляются авторам научных публикаций в системе SCIENCE INDEX:

- просмотр списка своих публикаций в РИНЦ с возможностью его анализа и отбора по различным параметрам;
- просмотр списка ссылок на свои публикации с возможностью его анализа и отбора по различным параметрам;
- возможность добавить найденные в РИНЦ публикации в список своих работ;
- возможность добавить найденные в РИНЦ ссылки в список своих цитирований;
- возможность удалить из списка своих работ или цитирований ошибочно попавшие туда публикации или ссылки;
- возможность идентификации организаций, указанных в публикациях автора в качестве места выполнения работы;
- возможность глобального поиска по спискам цитируемой литературы;
- новый раздел анализа публикационной активности и цитируемости автора с возможностью расчета большого количества библиометрических показателей, их самостоятельного обновления и построения распределения публикаций и цитирований автора по различным параметрам;
- получение актуальных значений количества цитирований публикаций не только в РИНЦ, но и в Web of Science и Scopus с возможностью перехода на список цитирующих статей в этих базах данных при наличии подписки.

#### 2. Процесс регистрации

• Если вы зарегистрировались на платформе Научной электронной библиотеки E-Library, то необходимо войти под своим именем и паролем,

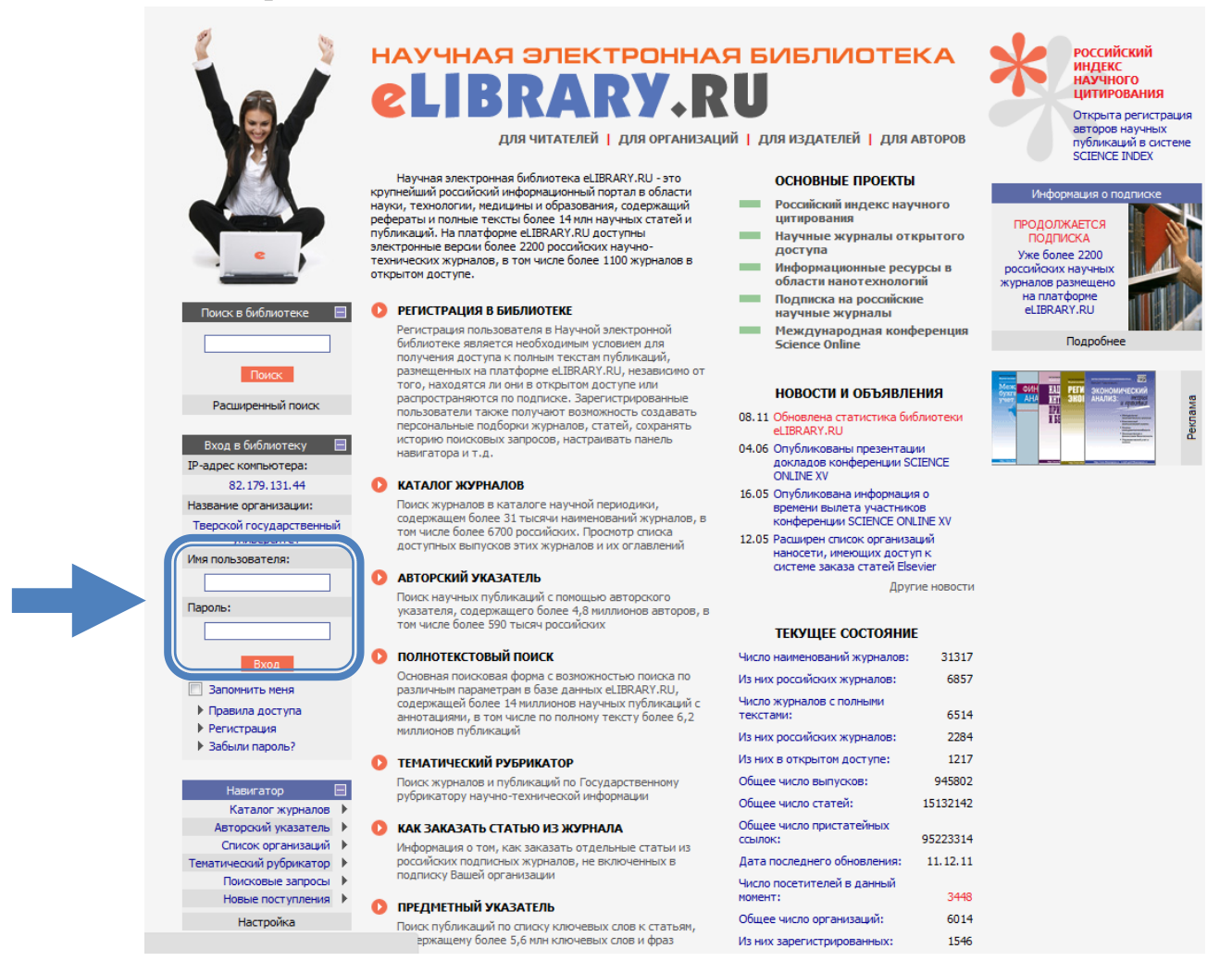

а затем нажать или на свой логин в разделе «Текущая сессия», или на «Персональная карточка» в разделе «Навигатор», чтобы перейти к редактированию личных данных, в нашем случае, к регистрации в SCIENCE INDEX.

|                                                                                                    | НАУЧНАЯ ЭЛЕКТРОННА<br><b>CLIBRARY</b> , <b>R</b><br>Для читателей   для организац                                                                                                    | ХЯ БИБЛИОТЕКА<br>ХО<br>ЦИЙ   ДЛЯ ИЗДАТЕЛЕЙ   ДЛЯ АВТОРОВ                                                                                                    | Российский<br>индекс<br>научного<br>цитирования<br>Открыта регистрация<br>авторов научных<br>публикаций в оистеме<br>SCIENCE INDEX                                                                                                    |
|----------------------------------------------------------------------------------------------------|----------------------------------------------------------------------------------------------------|----------------------------------------------------------------------------------------------------|----------------------------------------------------------------------------------------------------|
|                                                                                                    | Научная электронная библиотека eLIBRARY.RU - это<br>куритеёший российский информационный портал в области<br>науки, технологии, медицины и образования, содержащий<br>рефераты и полные техсты более 14 или научных статей и<br>публикаций. На платформе eLIBRARY.RU доступны<br>электронные версии более 2200 российских научно-<br>технических журналов, в том числе более 1100 журналов в<br>откольтом лостипе<br>в просональный проемил.<br>Ваших присковых запросов, настобика пранело<br>Ваших присковых запросов, настобика пранело | ОСНОВНЫЕ ПРОЕКТЫ<br>Российский индекс научного<br>цитирования<br>Научные журналы открытого<br>доступа<br>Информационные ресурсы в<br>области нанотехнологий<br>Подписка на российские<br>научные журналы<br>Международная конференция<br>Science Online | Инфорнация о подлися<br><b>РОДОЛЖАЕТСЯ</b><br>Локе более 2200<br>российсок научных<br>на патфорие<br>еLIBRARY.RU<br>Подробнев                                                                                                    |
| Поисс<br>Расширенный поисс<br>Навигатор<br>Поиссовые запросы<br>Тематический<br>рубрикатор<br>Каталок уманов >                                               | навигатора, настройка извещений по электронной<br>почте, внесение изменений в персональную<br>карточку и т.д.<br>Каталог журналов<br>Поиск журналов в каталоге научной периодики,<br>содержащен более 31 тысячи наменований журналов, в<br>том числе более 6700 российских. Проснотр слиска<br>доступных выпусков этих журналов и их ог лавлений                                                                                                    | НОВОСТИ И ОБЪЯВЛЕНИЯ<br>08.11 Обновлена статистика библиотеки<br>еЦВЯАКУ.RU<br>09.05 Опубликованы презентации<br>докладов конференции SCIENCE<br>ONLINE XV<br>16.05 Опубликована информация о<br>вретения вылета участников                             | And an end of the second of the second of th |
| Каталог кчиг ><br>Подборки курналов ><br>Авторский указатель ><br>Ключевые слова ><br>Новые поступления ><br>Новые поступления >                             | Авторский указатель     Поиск научных публикаций с понощью авторского     указателя, содержащего более 4,8 миллионов авторов, в     тон числе более 590 тысяч российских     Онистекстовый поиск     Онистекстовый сола с возгоходистью роиска ро                                                                                                    | конференции SCEPACE ONLINE XV<br>12.05 Радицерен списко корпанизаций<br>наносети, имеющих доступ к<br>системе заказа статей Elsevier<br>Другие новости                                                                                                  |                                                                                                    |
| Иня пользователя:<br>dostavka<br>IP-алоре Килинистела:                                                                                                    | <ul> <li>Основная пользовая цорка возволялися целополска по<br/>различных праметран в базе данных еLIBRARY.RU,<br/>содержащей более. 14 миллионов научных публикаций с<br/>аннотациями, в том числе по полному тексту более 6,2<br/>миллионов публикаций</li> <li>ТЕМАТИЧЕСКИЙ РУБРИКАТОР<br/>Поисс. журналов и публикаций по Государственному</li> </ul>                                                                                                    | ТЕКУЩЕЕ СОСТОЯНИЕ<br>Число наименований журналов: 31317<br>Из них российских журналов: 6857<br>Число журналов с полными<br>текстами: 6514                                                                                                    |                                                                                                    |
| и-адреском во гера:<br>1729,13141<br>Название организации:<br>Тверской государственный<br>университет<br>Начало работы:<br>15.12.2011 11:53<br>Время работь: | рубрикатору научно-технической информации<br>КАК ЗАКАЗАТЬ СТАТЬЮ ИЗ ЖУРНАЛА<br>Информация о тон, как заказать отдельные статьи из<br>российских подписных журналов, не включенных в<br>подписку Вашей организации.                                                                                                    | Из них российских журналов: 2284<br>Из них в открытон доступе: 1217<br>Общее число выпусков: 945802<br>Общее число статей: 15132142<br>Общее число пристатейных<br>ссылок: 9522314                                                                      |                                                                                                    |
| 00:01<br>Закрыть сесоно<br>Контакты 🖽                                                                                                    | <ul> <li>ИРЕДИТЕ (НЫИ УКАЗАТЕЛЬ<br/>Поиск публикаций по списку ключевых слов к статьян,<br/>содержащену более 5,6 илн ключевых слов и фраз</li> <li>КАТАЛОГ КНИГ<br/>Поиск монографий и сборников статей в каталоге книг</li> </ul>                                                                                                    | Дата последнего обновления: 11.12.11<br>Число посетителей в данный<br>монент: 3660<br>Общее число организаций: 6014<br>Из них зарегистрированных: 1546                                                                                                  |                                                                                                    |

Когда Вы откроете свою анкету, поставьте галочку в поле «Зрегистрировать меня в систмеме Science Index» (над кнопкой «Сохранить»).

| по            | олучения доступа к полным текстам в Научнои электроннои библиотеке eLIBRARY.RU |
|---------------|--------------------------------------------------------------------------------|
| Science Index | - зарегистрировать меня в системе SCIENCE INDEX                                |
|               |                                                                                |

После выбора этой опции (щелкнуть в окошечке), откроются еще несколько полей для заполнения, которые позволят оптимизировать процесс идентификации вас как автора.

Ряд полей заполняется вручную, а некоторые с помощью кнопок «Добавить», «Выбрать» или выпадающих списков.

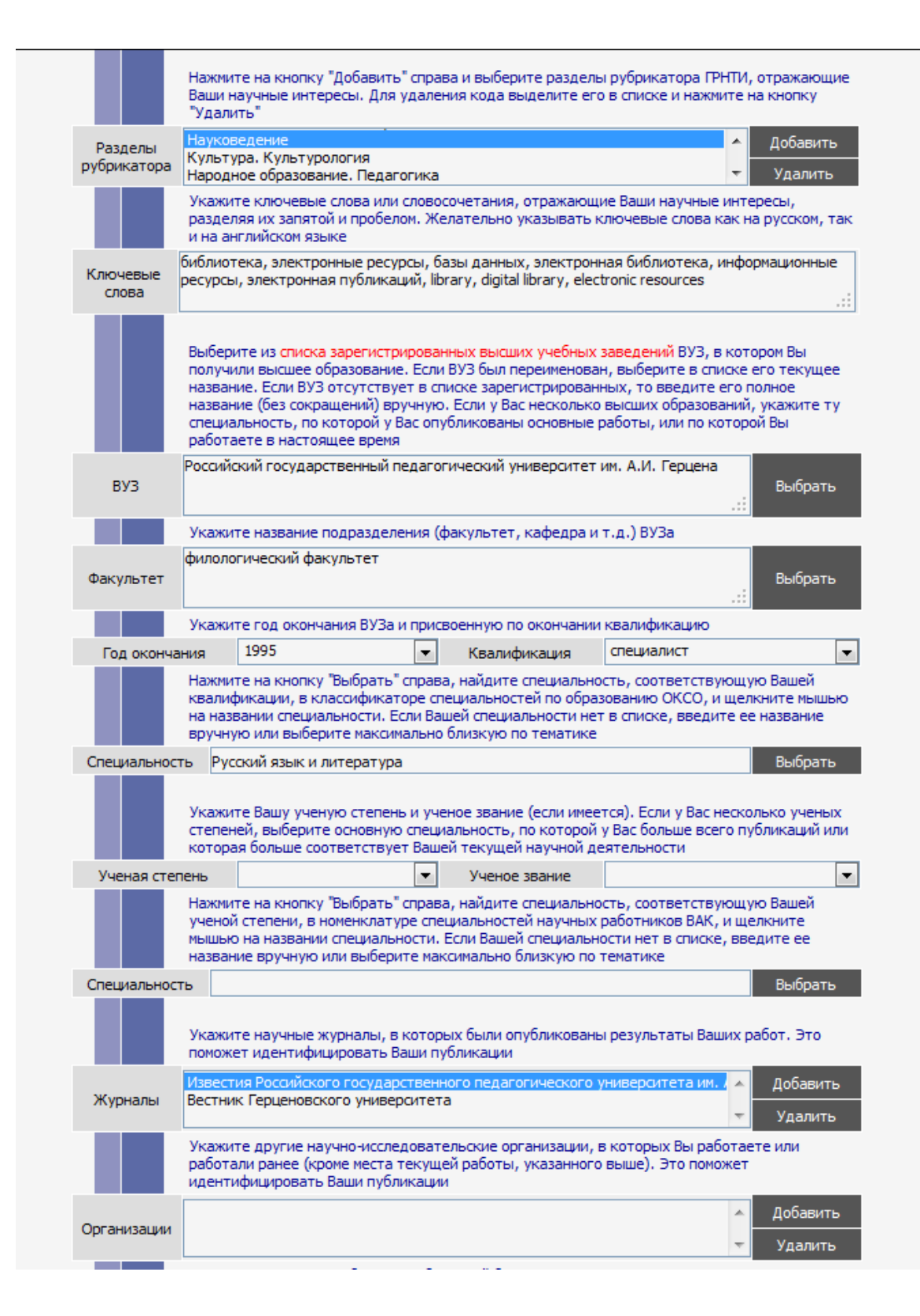

В последнем вопросе система предлагает вам идентифицировать также и англоязычное написание вашей фамилии и инициалов. Система покажет вам сгенерированный ею вариант, но также предлагаются и поля для заполнения, если вы с этим вариантом не согласны или уже использовали в статьях другое написание.

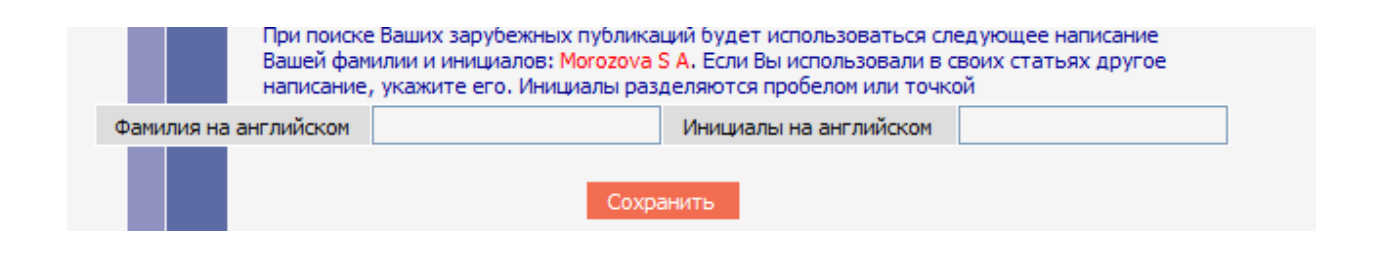

После заполнения всех полей нажмите кнопку «Сохранить»

После окончания процесса регистрации вам придет письмо на электронный адрес, указанный в анкете. В письме необходимо нажать на ссылку активации регистрации в системе SCIENCE INDEX.

• Теперь, когда вы будете входить в Научную электронную библиотеку E-Library под своим именем, вы будете также видеть свой индивидуальный SPIN-код автора, который генерируется автоматически при регистрации в SCIENCE INDEX. В дальнейшем, как предполагается, каждая российская публикация должна будет содержать данный SPIN-код рядом с именем автора, чтобы упростить процесс машинной обработки данных при размещении их в Российском индексе научного цитирования.

### **III. ВОЗМОЖНОСТИ СЕРВИСА SCIENCE INDEX**

1. Для авторов, зарегистрировавшихся в системе SCIENCE INDEX, открываются несколько новых сервисов, недоступных остальным пользователям.

Персональный профиль автора

После входа в систему под своим именем вы увидите, что раздел «Для авторов» теперь содержит не инструкции по регистрации, а Персональный профиль автора, который позволит вам в несколько кликов получить данные о своей публикационной активности, цитировании, а также отредактировать эти сведения, если они не соответствуют действительности.

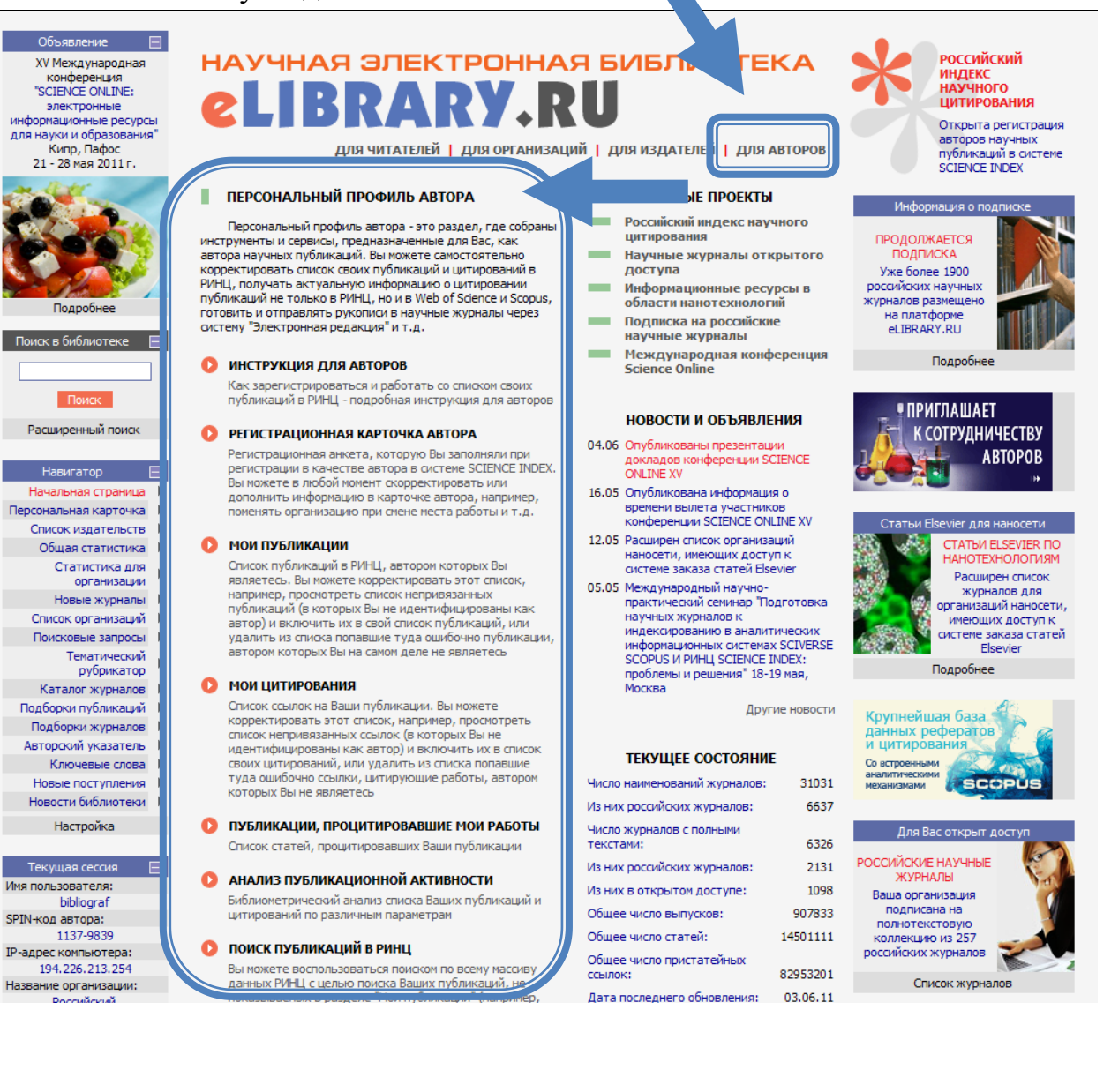

• Раздел «Мои публикации» и редактирование списка публикаций

В разделе «Мои публикации» вы можете увидеть, для каких статей система идентифицировала вас как автора автоматически.

Если в этом перечне есть статьи, автором которых вы не являетесь, вы можете удалить их из своего списка, «освободив» для их истинного автора.

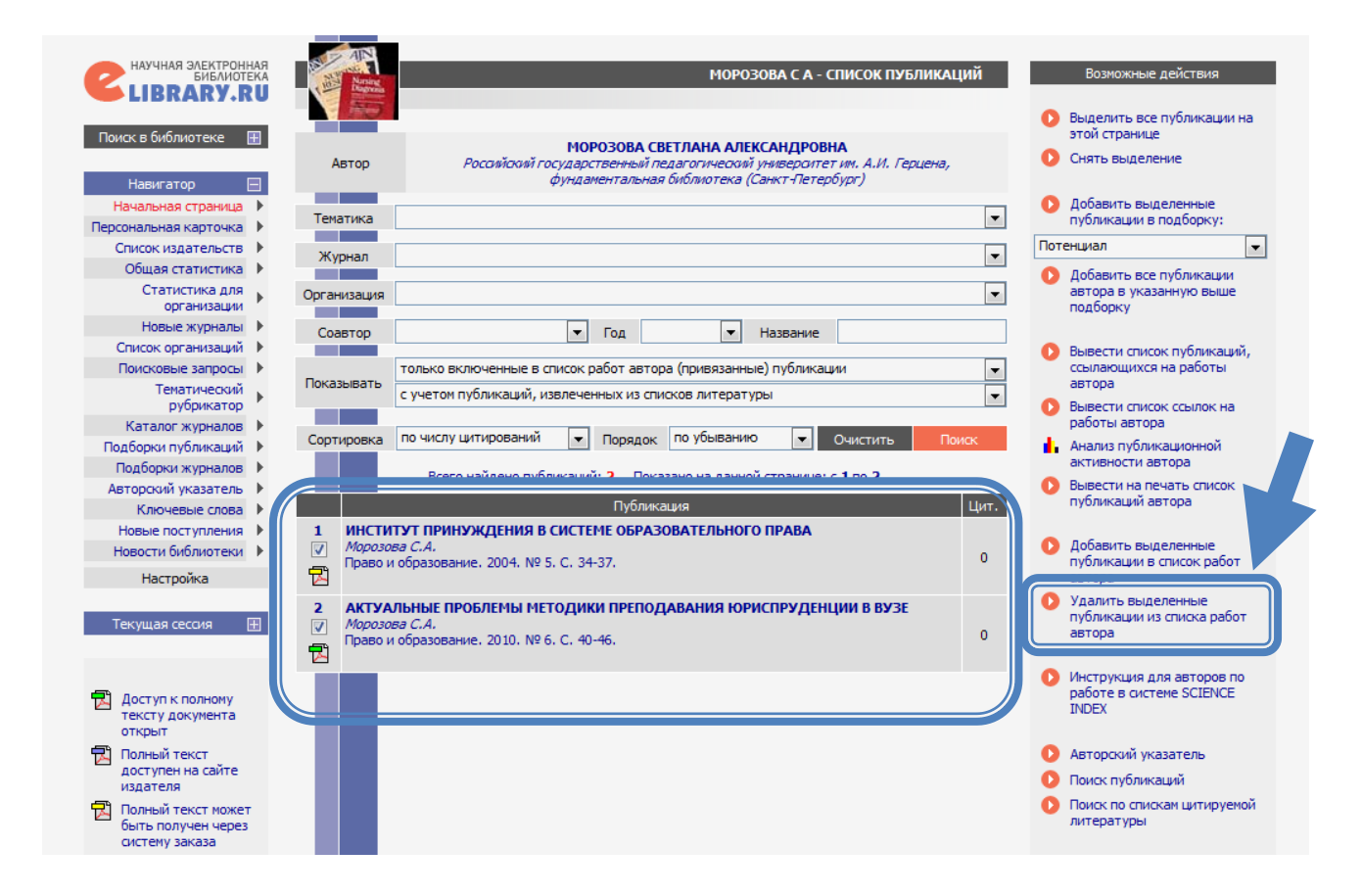

С другой стороны, если вам известны ваши работы, размещенные на платформе E-Library, но не включенные в ваш персональный авторский профиль, вы можете добавить их, дополнив тем самым данные публикационной активности и для себя, и для университета. Для этого необходимо провести поиск в разделе «Поисковые запросы»

Запрос может содержать или только фамилию автора, или названия статей, которые вы не увидели в своем авторском профиле.

|                           | Server a server |                                                                              |
|---------------------------|-----------------|------------------------------------------------------------------------------|
| LIBRARY.RU                |                 | ПОИСКОВАЯ ФОРМА                                                              |
| Навигатор 📃               | _               |                                                                              |
| Начальная страница 🕨      | Что искать      |                                                                              |
| Персональная карточка 🕨   | ino netero      |                                                                              |
| Список издательств 🕨      |                 |                                                                              |
| Общая статистика 🕨        |                 | 🔽 - в названии публикации 📃 - в названии организаций авторов                 |
| Статистика для рганизации | Где искать      | - в аннотации         - в списках цитируемой литературы                      |
| Новые журналы 🕨           |                 | - В КЛЮЧЕВЫХ СЛОВАХ В ПОЛНОМ ТЕКСТЕ ПУОЛИКАЦИИ                               |
| Список организаций 🕨      | Tur             | 🔽 - статьи в журналах 🖳 - диссертации                                        |
| Поисковые запросы 🕨       | публикации      |                                                                              |
| Тематический рубрикатор   |                 |                                                                              |
| Каталог журналов 🕨        | Тематика        | Добавить                                                                     |
| Подборки публикаций 🕨     | - Chartened     | 🔻 Удалить                                                                    |
| Подборки журналов 🕨       |                 |                                                                              |
| Авторский указатель 🕨     |                 | Морозова С А 🗾 🔺 Добавить                                                    |
| Ключевые слова 🕨          | Авторы          | Уларить                                                                      |
| Новые поступления 🕨       |                 | • Эдалить                                                                    |
| Новости библиотеки 🕨      |                 | 1.06 Splutz                                                                  |
| Настройка                 | Журналы         | т Удалить                                                                    |
| Текущая сессия 🕀          |                 |                                                                              |
|                           | Искать в под    | борке публикаций 🔹                                                           |
| Контакты 🎛                |                 | <ul> <li>искать с учетом морфологии</li> <li>искать похожий текст</li> </ul> |
| Копирайт 🗐                | Параметры       | - искать в публикациях, имеющих полный текст на eLibrary.Ru                  |
| · <u> </u>                |                 | - искать в публикациях, доступных для Вас                                    |
| 5 206 7                   |                 | <ul> <li>- искать в результатах предыдущего запроса</li> </ul>               |
| Rambler's                 | Forth pyfores   |                                                                              |
| TOP 100                   | годы пуолика    | ации тоступившие за все времи                                                |
|                           |                 |                                                                              |
|                           | Сортировка      | по релевантности  Порядок по уоыванию  Очистить Поиск                        |
|                           |                 |                                                                              |

В полученных результатах необходимо нажать на название статьи, которой нет в вашем авторском профиле (статьи из вашего профиля в списке найденного будут отмечены звездочкой (), открыть ее описание, и в данном окне воспользоваться сервисом добавления статьи к вашему авторскому профилю. Это сервис будет активен только для статей, <u>в которых фамилия и инициалы</u> автора полностью совпадают с вашими.

После этих действий добавленные публикации будут участвовать в расчетах вашей публикационной активности, данных о цитировании, а также повлияют и на показатели оценки деятельности университета в целом.

| Название<br>публикации         ЧТО, ГДЕ И КОГДА ЧИТАЮТ ГЕРЦЕНОВЦЫ         Эвернуться в список результо<br>запроса           Авторы         Натела Нодарьевна Квелидзе-Кузнецова         Следующая публикация           Российский государственный педагогический университет ин. А.И. Герцена, 191186, Санкт-<br>Петербург, наб. реки Мойки, д. 4%, орчиданентальная библиотека, завеститель директора         Эвернуться в список результо<br>запроса           Российский государственный педагогический университет ин. А.И. Герцена, 191186, Санкт-<br>Петербург, наб. реки Мойки, д. 4%, орчиданентальная библиотека, завеститель дирам отделока         Эпредыдущая публикация           Уроссийский государственный педагогический университет ин. А.И. Герцена         Отправить публикацию о<br>злектронных публикаций и информационных ресурсов         Эпредыдущая публикацию о<br>злектронный понте           Журнал         Вестник Герценовского университет ин. А.И. Герцена         Отправить публикацию о<br>злектронной понте           Год выпуска         2011         ISSN         1994-0211           Том         Цит. в УОС9         Потенциал         Обравить публикацию в спис<br>ноих работ (если Вы являете<br>ее авторои)           Явык         русский         Тил         научная статья         Обравить публикацию с<br>показать все публикации эти<br>авторов           Ключевые<br>слова         Фундаментальная библиотека, электронные базы данных, электронные казы данных, и учебных<br>ресурсов из подписки университета в первои сенстре 2010 г.         Обсавить все публикации эти<br>авторов                                                                                                    | A Dispess              |                                                                                                    | ИН                                                                                                    | ФОРМАЦИЯ О ПУБЛИКАЦИИ                                                                                                    |          | Возможные действия                                                                      |
|----------------------------------------------------------------------------------------------------|------------------------|----------------------------------------------------------------------------------------------------|----------------------------------------------------------------------------------------------------|----------------------------------------------------------------------------------------------------|----------|-----------------------------------------------------------------------------------------|
| Название<br>публикации<br>Авторы<br>Авторы<br>Автора<br>Автора<br>А | <b>H</b>               |                                                                                                    |                                                                                                    |                                                                                                    | 0        | Вернуться в список результов<br>запроса                                                 |
| Авторы         Натела Нодарьевна Квелида-Кузнецова         Предыд ущая публикация           Авторы         Российский государственный педагогический университет им. А.И. Герцена, 191186, Санкт-<br>Петербург, наб. реки Мойки, д. 48, Фундаментальная библиотека, заяеститель директора<br>Светлана Александровна Морозова         Загрузить полный текст (PDF<br>193 kb)           Российский государственный педагогический университет им. А.И. Герцена, 191186, Санкт-<br>Петербург, наб. реки Мойки, д. 48, Фундаментальная библиотека, заведующая отделом<br>злектронных публикаций и информационных ресурсов         О Стправить публикацию по<br>электронных публикацию по<br>электронных продокаций и информационных ресурсов           Журнал         Вестник Герценовского университета         О Стправить публикацию в<br>подборку:           Издательство         Российский государственный педагогический университет им. А.И. Герцена         О Стправить публикацию в<br>подборку:           Год выпуска         2011         ISSN         1994-0211           Том         Цит. в РИРЦ         0           Нокер         1         Цит. в Scopus®           Язык         русский         Тип         научная статья           Коды         БК: ЧЗ0я54         О Обсудить эту публикацию с<br>дугими читателями           В статье проанализирована статистика использования электронных научных и учебных<br>ресурсов из подликки университета в первом сенестре 2010 г.         О Казать все публикации эти<br>авторов                                                                                                    | Название<br>публикации | что, где и ко                                                                                                    | ГДА ЧИТАЮТ ГЕРЬ                                                                                                    | ЕНОВЦЫ                                                                                                    | 0        | Следующая публикация                                                                    |
| Натела Нодарьевна Квелидзе-Кузнецова         Российский государственный педагогический университет им. А.И. Герцена, 191186, Санкт-<br>Петербург, наб. реки Мойки, д. 48, Фундаментальная библиотека, заместитель директора       Загрузить полный текст (PDF<br>193 kb)         Авторы       Светлана Александровна Морозова       Остравить публикацию по<br>злектронных публикаций и информационных ресурсов         Журнал       Вестник Герценовского университет им. А.И. Герцена, 191186, Санкт-<br>злектронных публикаций и информационных ресурсов       Отправить публикацию по<br>злектронный почте         Журнал       Вестник Герценовского университет им. А.И. Герцена       Флаверсинета         Издательство       Российский государственный педагогический университет им. А.И. Герцена       Флавить публикацию в<br>подборку:         Том       Цит. в РИНЦ       0       Добавить публикацию в<br>подборку:         Потенциал       Фридаментальная библиотека, электронные сазы данных, электронные ресурсы,<br>российский государственный педагогический университет им. А.И. Герцена       Флавить публикацию в<br>подборку:         Потенциал       Фридаментальная библиотека, электронные сазы данных, электронные ресурсы,<br>российский государственный педагогический университет им. А.И. Герцена       Флабавить публикацию в<br>подборку:         Ключевые<br>справы       БК: ЧЗ0я54       Фридаментальная библиотека, электронные сазы данных, электронные ресурсы,<br>российский государственный педагогический университет им. А.И. Герцена       Флабавить вашу заметку к<br>публикации         Ключевые<br>спрова       БК: ЧЗ0я54                                                                                                    |                        |                                                                                                    |                                                                                                    |                                                                                                    | 0        | Предыдущая публикация                                                                   |
| Журнал       Вестник Герценовского университета       morozova@herzen.spb.ru         Издательство       Российский государственный педагогический университет им. А.И. Герцена <ul> <li>Добавить публикацию в подборку:</li> <li>Потенциал</li> <li>Добавить публикацию в спис моих работ (если Вы являете ее автором)</li> </ul> <ul> <li>Добавить публикацию в спис моих работ (если Вы являете ее автором)</li> <li>Добавить Вашу заметку к публикацию с другими читателями</li> <li>Добавить вашу заметку к публикацию с другими читателями</li> <li>Добавить вашу заметку к публикацию с другими читателями</li> <li>Добавить вашу заметку к публикацию с другими читателями</li> <li>Добавить вашу заметку к публикацию с другими читателями</li> <li>Добавить в статье проанализирована статистика использования электронных научных и учебных ресурсов из подписки университета в первом семестре 2010 г.</li> </ul> <ul> <li>Найти близкие по тематике</li> </ul>                                                                                                    | Авторы                 | Натела Нодар<br>Российский государственный педагоги<br>Петербург, наб. реки Мойки, д. 48, Фу<br>Светлана А<br>Российский государственный педагоги<br>Петербург, наб. реки Мойки, д. 48, Ф<br>электоронных публи | ьевна Квелидзе-К<br>ческий университет<br>идаментальная библ<br>лександровна Мо<br>ческий университет<br>ундаментальная биб<br>каций и информацион | узнецова<br>им. А.И. Герцена, 191186, Санкт-<br>иютека, заместитель директора<br>розова<br>им. А.И. Герцена, 191186, Санкт-<br>лиотека, заведующая отделом<br>иных ресулсов | <b>1</b> | Загрузить полный текст (PDF,<br>193 kb)<br>Отправить публикацию по<br>электронной почте |
| Журнал         Вестник Герценовского университета         Добавить публикацию в подборку:           Издательство         Российский государственный педагогический университет им. А.И. Герцена         Потенциал         Потенциал         1           Том         2011         ISSN         1994-0211         О         Добавить публикацию в подборку:           Том         Цит. в РИНЦ         0         Добавить публикацию в спис моих работ (если Вы являете ее автором)         О         Добавить публикацию в спис моих работ (если Вы являете ее автором)         Фодобавить в рубликацию в спис моих работ (если Вы являете ее автором)         О         Добавить публикацию в спис моих работ (если Вы являете ее автором)         Фодобавить в рубликацию в спис моих работ (если Вы являете ее автором)         Фодобавить в рубликацию в спис моих работ (если Вы являете ее автором)         Фодобавить вашу заметку к публикации         Потенциал         Фодобавить вашу заметку к публикации         Показать все публикации в гидругими читателями         Фодобавить вашу заметку к публикации в гидругими читателями         Фодобавить вашу заметку к публикации в гидругими читателями         Фодобавить вашу заметку к публикации в гидругими читателями         Фодобавить вашу заметку к публикации в гидругими читателями         Фодобавить вашу заметку к публикации в гидругими читателями         Фодобавить в спис моих ваботи в спубликации в гидругими читателями         Фодобавить в спис моих ваботи в спис моих ваботи в спубликации в гидругими читателями         Фодобавить в спис моих в спис моих в спис моих в спис моих в спис моих в спис моих в спис моих                                                                                                    |                        | ,,,,,,                                                                                                    |                                                                                                    |                                                                                                    |          | morozova@herzen.spb.ru                                                                  |
| Издательство Российский государственный педагогический университет им. А.И. Герцена подоорку:<br>Год выпуска 2011 ISSN 1994-0211<br>Том Цит. в РИНЦ 0<br>Номер 1 Цит. в WOS®<br>Страницы 59-68 Цит. в Scopus®<br>Язык русский токударственный педагогический университет им. А.И. Герцена<br>Коды ББК: ЧЗ0я54<br>Ключевые фундаментальная библиотека, электронные базы данных, электронные ресурсы, Российский государственный педагогический университет им. А.И. Герцена<br>Аннотация В статье проанализирована статистика использования электронных и учебных и учебных и учебных от ематике токуликации эти авторов                                                                                                    | Журнал                 | Вестник Гери                                                                                                    | ценовского униве                                                                                                    | рситета                                                                                                    | 0        | Добавить публикацию в                                                                   |
| Год выпуска         2011         ISSN         1994-0211           Том         Цит. в РИНЦ         0         Одованть публикацию в спис<br>моих работ (если Вы являете<br>ее автором)           Номер         1         Цит. в WOS®         Омоих работ (если Вы являете<br>ее автором)         Омоих работ (если Вы являете<br>ее автором)           Язык         русский         Тип         научная статья         Обсавить вашу заметку к<br>публикации         Обсудить эту публикацию с<br>другими читателями           Ключевые<br>слова         фундаментальная библиотека, электронные базы данных, электронные ресурсы,<br>Российский государственный педагогический университет им.А.И.Герцена         Обсудить эту публикации эти<br>авторов         Показать все публикации эти<br>авторов         Показать все публикации эти<br>авторов           Аннотация         В статье проанализирована статистика использования электронных и учебных<br>ресурсов из подписки университета в первом семестре 2010 г.         Показать все публикации эти<br>авторов         Найти близкие по тематике                                                                                                    | Издательство           | Российский государственный п                                                                                                    | едагогический унив                                                                                                    | ерситет им. А.И. Герцена                                                                                                    | _        | подоорку:                                                                               |
| Том         Цит. в РИНЦ         0           Том         Цит. в РИНЦ         0           Номер         1         Цит. в WOS®         О           Страницы         59-68         Цит. в Scopus®         О           Язык         русский         Тип         научная статья           Коды         ББК: ЧЗ0я54         О         Добавить публикацию в слис<br>моих работ (если Вы являете<br>ее автором)           Ключевые<br>слова         фундаментальная библиотека, электронные базы данных, электронные ресурсы,<br>Российский государственный педагогический университет им.А.И. Герцена         О Обсудить эту публикации эти<br>авторов         Показать все публикации эти<br>авторов         Показать все публикации эти<br>авторов         Найти близкие по тематике                                                                                                    | Год выпуска            | 2011                                                                                                    | ISSN                                                                                                    | 1994-0211                                                                                                    | ТОТ      | енциал                                                                                  |
| Номер         1         Цит. в WOS®         Добавить пуоликацию в спис<br>моих работ (если Вы являете<br>ее автором)           Страницы         59-68         Цит. в Scopus®         Опосавить пуоликацию в спис<br>моих работ (если Вы являете<br>ее автором)         Опосавить пуоликацию в спис<br>моих работ (если Вы являете<br>ее автором)           Язык         русский         Тип         научная статья         Добавить Вашу заметку к<br>публикации         Обсудить эту публикацию с<br>другими читателями           Ключевые<br>слова         фундаментальная библиотека,<br>Российский государственный педагогический университет им.А.И. Герцена         Обсудить эту публикации эти<br>авторов         Показать все публикации эти<br>авторов         Показать все публикации эти<br>авторов           Аннотация         В статье проанализирована статистика использования электронных и учебных<br>ресурсов из подписки университета в первом семестре 2010 г.         Показать все публикации эти<br>авторов         Найти близкие по тематике                                                                                                    | Том                    |                                                                                                    | Цит. в РИНЦ                                                                                                    | 0                                                                                                    |          |                                                                                         |
| Страницы       59-68       Цит. в Scopus®       ее автором)         Язык       русский       Тип       научная статья         Язык       русский       Тип       научная статья         Коды       ББК: ЧЗ0я54       Обсудить эту публикации         Ключевые слова       фундаментальная библиотека, электронные базы данных, электронные ресурсы, Российский государственный педагогический университет им.А.И.Герцена       Обсудить эту публикации читателями         Аннотация       В статье проанализирована статистика использования электронных и учебных ресурсов из подписки университета в первом семестре 2010 г.       Показать все публикации эти авторов                                                                                                    | Номер                  | 1                                                                                                    | Цит. в WOS <sup>®</sup>                                                                                                    |                                                                                                    | 0        | Добавить публикацию в спис<br>моих работ (если Вы являете                               |
| Язык         русский         Тип         научная статья           Коды         ББК: ЧЗ0я54         Обсудить эту публикации           Ключевые<br>слова         фундаментальная библиотека, электронные базы данных, электронные ресурсы,<br>Российский государственный педагогический университет им.А.И. Герцена         Обсудить эту публикации читателями           Аннотация         В статье проанализирована статистика использования электронных и учебных<br>ресурсов из подписки университета в первом семестре 2010 г.         Показать все публикации эти<br>авторов                                                                                                    | Страницы               | 59-68                                                                                                    | INT. B Scopus <sup>®</sup>                                                                                                    |                                                                                                    |          | ее автором)                                                                             |
| Коды         ББК: Ч30я54         О доовил в рашу занетку к<br>публикации           Ключевые<br>слова         фундаментальная библиотека, электронные базы данных, электронные ресурсы,<br>Российский государственный педагогический университет им.А.И. Герцена         О бсудить эту публикацию с<br>другими читателями           Аннотация         В статье проанализирована статистика использования электронных научных и учебных<br>ресурсов из подписки университета в первом семестре 2010 г.         Показать все публикации эти<br>авторов                                                                                                    | Язык                   | -                                                                                                    | Тип                                                                                                    | научная статья                                                                                                    |          | Лобарить Ваши заметки и                                                                 |
| Коды         ББК: Ч30я54         Обсудить эту публикацию с<br>другими читателями           Ключевые<br>слова         фундаментальная библиотека, электронные базы данных, электронные ресурсы,<br>Российский государственный педагогический университет им.А.И.Герцена         Показать все публикации эти<br>авторов           Аннотация         В статье проанализирована статистика использования электронных научных и учебных<br>ресурсов из подписки университета в первом семестре 2010 г.         Показать все публикации эти<br>авторов                                                                                                    |                        |                                                                                                    | ×                                                                                                    | публикации                                                                                                    |          |                                                                                         |
| Ключевые<br>слова         фундаментальная библиотека, электронные базы данных, электронные ресурсы,<br>Российский государственный педагогический университет им.А.И.Герцена         другими читателями           Аннотация         В статье проанализирована статистика использования электронных научных и учебных<br>ресурсов из подписки университета в первом семестре 2010 г.         Показать все публикации эти<br>авторов           О Показать все публикации эти<br>авторов         Найти близкие по тематике                                                                                                    | Коды                   |                                                                                                    | 0                                                                                                    | Обсудить эту публикацию с                                                                                                    |          |                                                                                         |
| Аннотация         В статье проанализирована статистика использования электронных научных и учебных ресурсов из подписки университета в первом семестре 2010 г.         Показать все публикации эти авторов           • Найти близкие по тематике         • Найти близкие по тематике                                                                                                    | Ключевые<br>слова      | фундаментальная библиотека, эле<br>Российский государственный и                                                                                                    |                                                                                                    | другими читателями                                                                                                    |          |                                                                                         |
| Аннотация ресурсов из подписки университета в первом семестре 2010 г. • • • • • • • • • • • • • • • • • •                                                                                                    | -                      | В статье прознализирована статистика                                                                                                    | использования элек                                                                                                    | тронных научных и учебных                                                                                                    | 0        | Показать все публикации эти<br>авторов                                                  |
|                                                                                                    | Аннотация              | ресурсов из подписки университета в п                                                                                                    | ервом семестре 2010                                                                                                    | Г.                                                                                                    | 0        | Найти близкие по тематике                                                               |

Цель данной инструкции – помощь в регистрации и начале работы. Более подробную информацию можно найти на портале Научной электронной библиотеки E-Library:

Инструкция для пользователя http://elibrary.ru/projects/subscription/manual\_elibrary\_for\_user.pdf

Инструкция для авторов по работе в системе Science Index <u>http://elibrary.ru/projects/science\_index/author\_tutorial.asp</u>

РИНЦ и Science Index в вопросах и ответах <u>http://elibrary.ru/projects/science\_index/science\_index\_questions.asp</u>